## Istruzioni per installare la Macro

Segui attentamente queste istruzioni.

Lo script salva le fatture in PDF nella directory "C:\Users\user\Documenti\", dove crea una cartella Fatture [anno], ovvero "Fatture 2023" per l'anno corrente, creando una nuova cartella a ogni anno nuovo. Tuttavia, in molti personalizzano questa directory e "user" viene sostituito dal nome utente. Puoi cambiare completamente la directory oppure sostituire user con il nome utente del tuo pc. Controlla la directory nella finestra Esplora risorse.

Apri Word e dal menu File seleziona Apri e quindi Sfoglia. Naviga alla cartella dove hai scaricato la macro RTF2PDF.dotm. Imposta il selettore dei formati su Tutti i modelli di Word (\*.dotx;\*....) e seleziona il file RTF2PDF.dotm. Fai clic su Apri.

| Mari Apri                               |                                          |                  |                   |            | ×                                      |
|-----------------------------------------|------------------------------------------|------------------|-------------------|------------|----------------------------------------|
| $\leftarrow \rightarrow \lor \uparrow $ | Questo PC > Dati (D:) > ProveVBA > Macri | oWordTO3000      | ~ (               | Cerca      | in MacroWordTO3000 🔎                   |
| Organizza 🔻 Nuova cartella 🗮 💌 🔲 😗      |                                          |                  |                   |            |                                        |
| > 🏪 Disco locale (C                     | Nome                                     | Ultima modifica  | Tipo              | Dimensione |                                        |
| > Dati (D:)                             | RTF2PDF.dotm                             | 01/05/2023 15:15 | Modello con attiv | 22 KB      |                                        |
| 🛁 Disco locale (E                       |                                          |                  |                   |            |                                        |
| > 📥 Disco locale (F                     |                                          |                  |                   |            |                                        |
| Nome file                               | RTF2PDF.dotm                             |                  |                   | → Tutti    | i modelli di Word (*.dotx;* $ arsigma$ |
|                                         |                                          |                  | Strumen           | 7          | pri 💌 Annulla                          |

Premi contemporaneamente i tasti Alt+F11. Si apre la finestra di visualizzazione del codice. Devi personalizzare il percorso in cui vuoi che vengano salvati i file delle fatture in PDF.

Devi adattare la parte evidenziata in giallo strPath = "C:\Users\user\Documenti\Fatture" & " " & Year(Now) & "\"

Ad esempio, se il nome utente per il tuo pc è Silvia dovrai sostituire user con Silvia strPath = "C:\Users\Silvia\Documenti\Fatture" & " " & Year(Now) & "\"

La parte finale del percorso \Fatture" & " " & Year(Now) & "\" **deve restare invariata!** Gli utenti avanzati se vogliono potranno eventualmente apportare modifiche e/o cambiare anche il nome della cartella (scelta non consigliata).

Dopo aver effettuato le modifiche, salva il file e chiudilo.

A questo punto, in Esplora risorse clicca col tasto destro sul file e premi Copia o ctrl+c.

Premi i tasti Win+r (o fai clic col tasto destro sul pulsante Windows e seleziona Esegui). Compare la finestra Esegui.

Digita %appdata% nel campo Apri: come illustrato nell'immagine:

|   | 💷 Esegi       | ui                                                                                                   | $\times$ |
|---|---------------|----------------------------------------------------------------------------------------------------|----------|
|   | 0             | Digitare il nome del programma, della cartella, del<br>documento o della risorsa Internet da aprire. |          |
|   | <u>A</u> pri: | %appdata%                                                                                            | ~        |
| - |               | OK Annulla S <u>f</u> oglia.                                                                         |          |

Premi OK. Espandi la cartella "Microsoft", poi la cartella "Word" e nella cartella "STARTUP" fai clic col tasto destro del mouse e premi Incolla oppure ctrl+v. Dovrebbe apparire il file RTF2PDF.dotm che hai copiato.

Chiudi tutto.

## Istruzioni per creare il pulsante RTF2PDF in Word

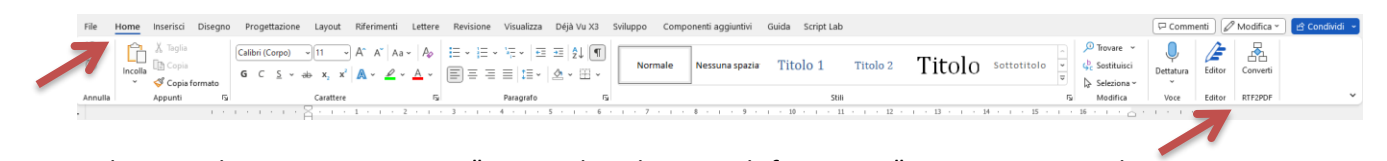

Dal menu File->Opzioni premi su "Personalizza barra multifunzione...". Si apre questa schermata:

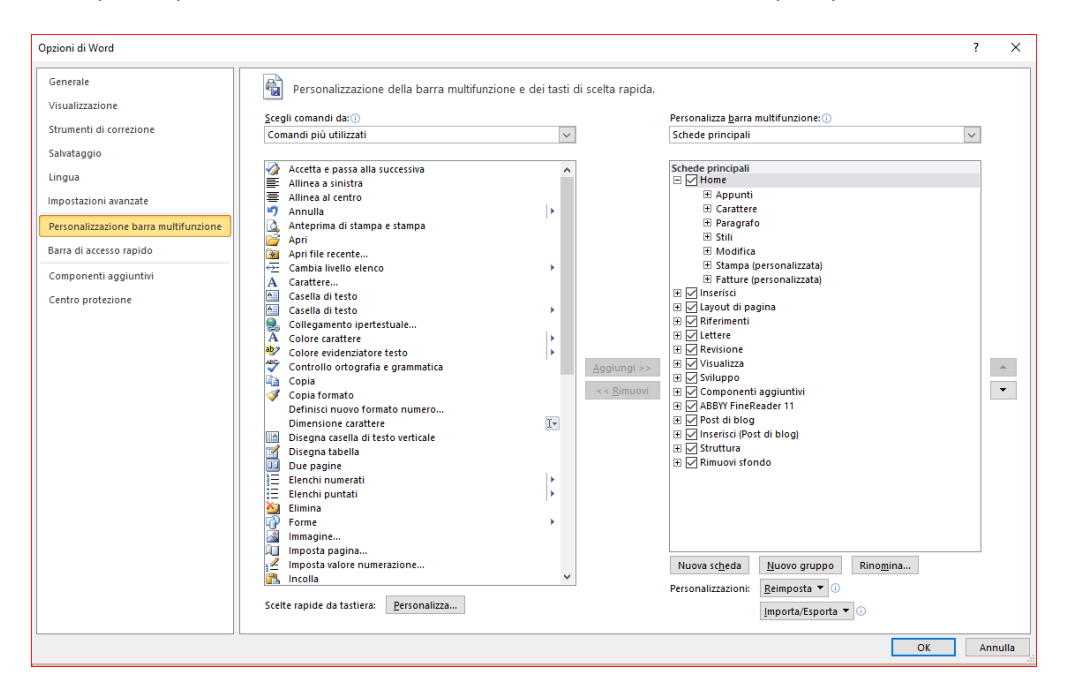

Fai scendere il menu a tendina in alto a sinistra fino a visualizzare Macro come indicato dalla freccia nella seguente figura:

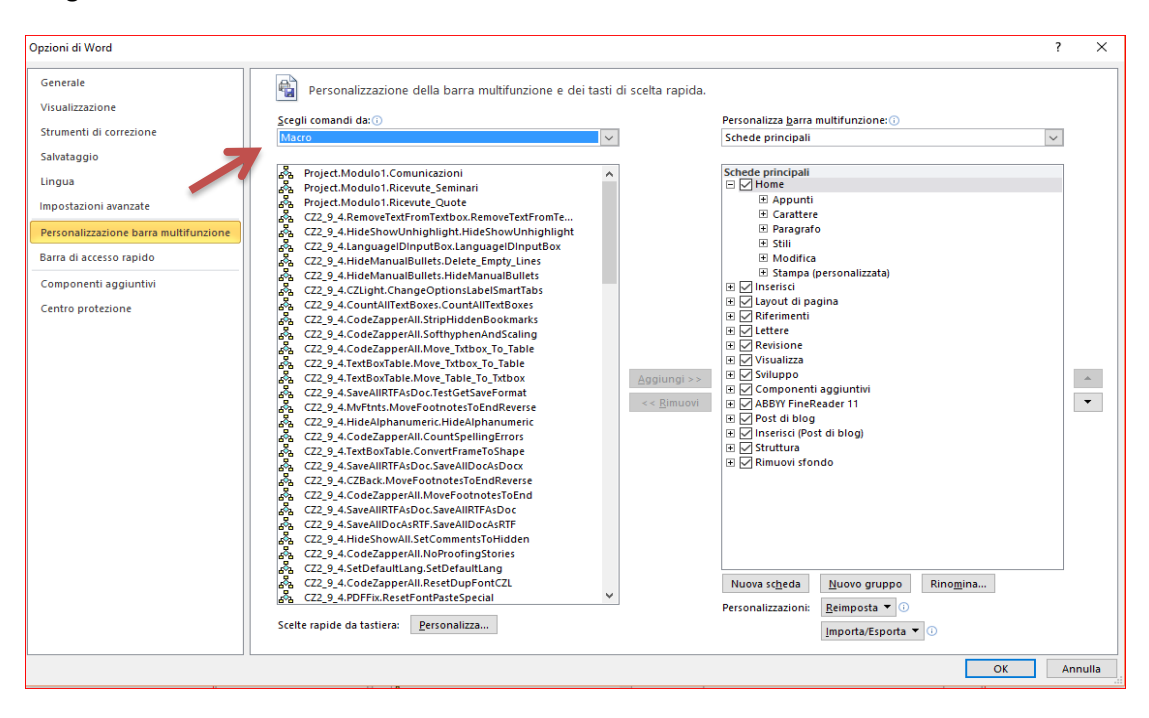

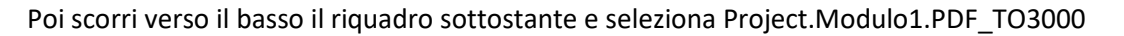

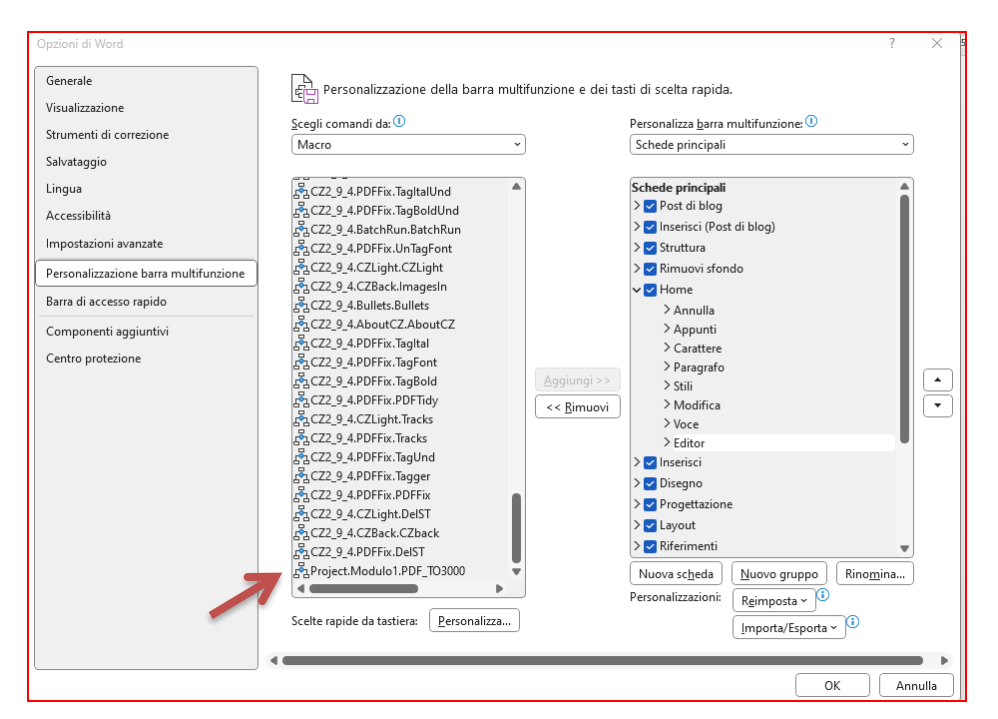

Nell'altra colonna seleziona Home e fai clic su Nuovo gruppo.

| Opzioni di Word                                                                                                    |                                                                                                    |                                |                                                                                                    | ?    | ×     |
|----------------------------------------------------------------------------------------------------|----------------------------------------------------------------------------------------------------|--------------------------------|----------------------------------------------------------------------------------------------------|------|-------|
| Opzioni di Word<br>Generale<br>Visualizzazione<br>Satvataggio<br>Lingua<br>Importazionia vianzate<br>Personalizzazione barra multifunzione<br>Barra di accesso rapido<br>Componenti aggiuntvi<br>Centro protezione | Personalizzazione della barra multifunzio      Scegli comandi da:     Comandi più utilizzati      Ancetta e passa alla successiva      Aninea a sinista      Aninea a icento      Anteprima di stampa e stampa      Apri ble recente      Conta di esti      Conta di esti      Conta di esti      Conta di esti      Conta di esti      Conta di esti      Conta di esti      Conta di esti      Conta di esti      Conta di esti      Conta di esti      Conta di esti      Conta di esti      Copia      Copia formato numero      Disegna csella di teto verticale      Disegna csella di teto verticale | ne e dei tasti di scetta rapic | da.  Personalizza barra multifunzione:①  Schede principali  Indefe principali  Defensionalizzata  Appunti  Appunti Appunti Appunti Appunt | ?    | ×     |
|                                                                                                    | Disegna catella di testo verticale Disegna catella di testo verticale Dice pagine Etenchi puntati Etenchi puntati Ferne Imosta pagina Imosta pagina Incolla Scette rapide da tastiera: Eersonalizza                                                                                                    | ×<br> ><br>><br>V              | B Struttura<br>B Rimuovi sfondo<br>C<br>Nuova scheda<br>Personaliz:<br>ImportarEsporta V O                                                                                                    | X An | nulla |

Seleziona Rinomina e inserisci "Converti", poi fai clic su OK.

| Opzioni di Word                                                                                                    |                                                                                                    | ?        | $\times$ |
|----------------------------------------------------------------------------------------------------|----------------------------------------------------------------------------------------------------|----------|----------|
| Generale<br>Visualizzazione<br>Strumenti di correzione                                                                                                    | Personalizzazione della barra multifunzione e dei tasti di scelta rapida.<br>Scegli comandi da: ① Personalizza barra multifunzione: ①                                                                                                    |          |          |
| Salvataggio                                                                                                    | Macro   Schede principali                                                                                                    | ~        |          |
| Lingua<br>Accessibilità<br>Impostazioni avanzate<br>Personalizzazione barra multifunzione<br>Barra di accesso rapido<br>Componenti aggiuntivi<br>Centro protezione | Schede principali         Schede principali         Schede principali <t< th=""><th>Rinomina</th><th>•</th></t<> | Rinomina | •        |
|                                                                                                    |                                                                                                    | C Anr    | nulla    |

Accertati che la macro sia sempre selezionata premi Aggiungi. A questo punto la finestra di destra deve contenere la macro:

| Opzioni di Word                       |                                                         | ? ×                                         |
|---------------------------------------|---------------------------------------------------------|---------------------------------------------|
| Generale                              | 문<br>문드 Personalizzazione della barra multifunzione e d | lei tasti di scelta rapida.                 |
|                                       | <u>S</u> cegli comandi da: ①                            | Personalizza <u>b</u> arra multifunzione: 🕕 |
| Strumenti di correzione               | Macro 👻                                                 | Schede principali ~                         |
| Salvataggio                           |                                                         |                                             |
| Lingua                                | 중 CZ2_9_4.PDFFix.TagItalUnd                             | Schede principali                           |
| Accessibilità                         | 占_CZ2_9_4.PDFFix.TagBoldUnd                             | > V Post di blog                            |
| lucio estacia di acconte              | 출 CZ2_9_4.BatchRun.BatchRun                             | > VIII Inserisci (Post di blog)             |
|                                       | rgCZ2_9_4.PDFFix.UnTagFont                              | > Struttura                                 |
| Personalizzazione barra multifunzione | Fa CZ2_9_4.CZLight.CZLight                              | > 🗹 Rimuovi sfondo                          |
| Barra di accesso rapido               | 같고CZ2_9_4.CZBack.Imagesin                               | V V Home                                    |
|                                       | C72 9 4 About C7 About C7                               | > Annulla                                   |
| Componenti aggiuntivi                 | r C72 9 4 PDFFix TagItal                                | > Appunti                                   |
| Centro protezione                     | CZ2 9 4.PDFFix.TagFont                                  | > Carattere                                 |
|                                       | Aggiungi                                                | >> > > > > > > > > > > > > > > > > > >      |
|                                       | CZ2_9_4.PDFFix.PDFTidy                                  |                                             |
|                                       | 器CZ2_9_4.CZLight.Tracks                                 | >Voce                                       |
|                                       | ස් CZ2_9_4.PDFFix.Tracks                                | >Editor (2)                                 |
|                                       | 凸CZ2_9_4.PDFFix.TagUnd                                  | Converti (personalizzato)                   |
|                                       | ᇫ CZ2_9_4.PDFFix.Tagger                                 | FaProject.Modulo1.PDF_TO3000                |
|                                       | ACZ2_9_4.PDFFix.PDFFix                                  | > 🗹 🗁 🖉 🖉                                   |
|                                       | ga CZ2_9_4.CZLight.DelST                                | 🖉 Disegno                                   |
|                                       | PacZ2_9_4.CZBack.CZback                                 | > 🔽 Progettazione                           |
|                                       | Project Module1 PDF TO2000                              |                                             |
|                                       |                                                         | Nuova scheda <u>N</u> uovo gruppo Rinomina  |
|                                       |                                                         | Personalizzazioni: Reimposta -              |
|                                       | Scelte rapide da tastiera: Personalizza                 | Importa/Esporta ~                           |
|                                       |                                                         | •                                           |
|                                       |                                                         | OK Annula                                   |
|                                       |                                                         | ( Annula                                    |

Tenendo selezionata la macro in Converti, premi su Rinomina e inserisci RTF2PDF.

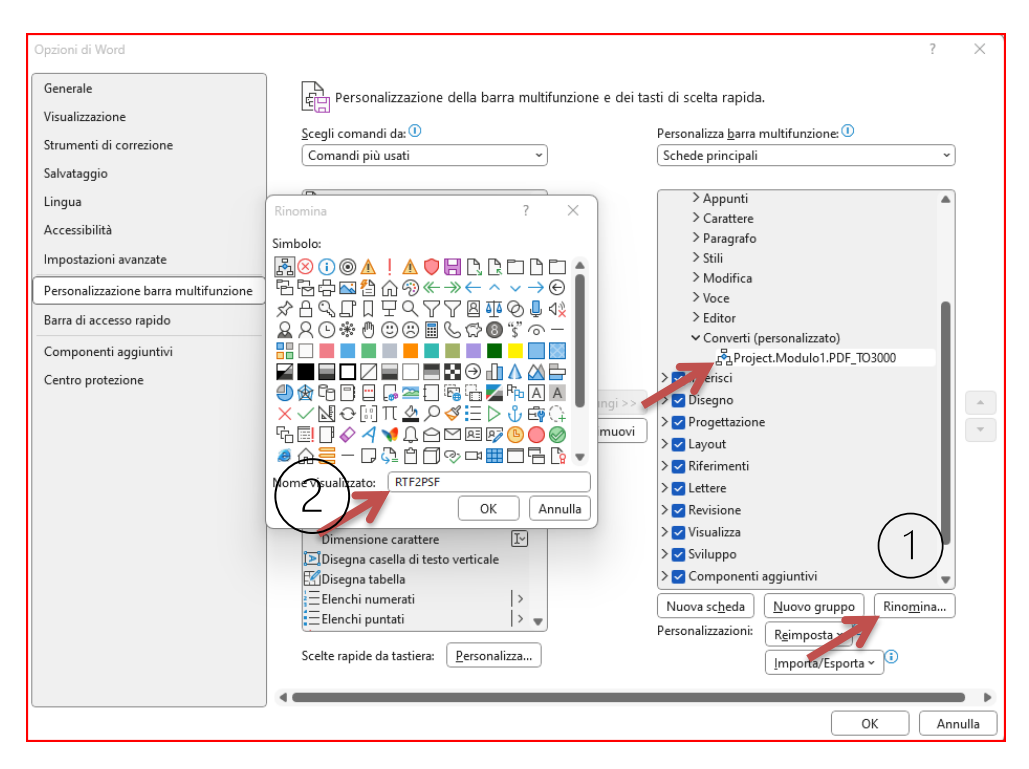

Adesso la barra multifunzione Contiene il pulsante PDF TO3000 nella scheda Home.

Premendo su questo pulsante si avvia la macro per la generazione del file PDF.